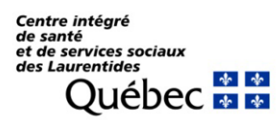

Direction de l'enseignement et de la recherche

## PETALMD (LISTE DE GARDE)

Voici un lien qui vous aidera certainement dans la procédure pour vous assigner une tâche (de garde) dans PetalMD.

LIEN PETALMD (Liste de garde) Pour s'assigner une tâche : https://support.petalmd.com/hc/fr/articles/207468253

N'hésitez pas à les contacter si vous éprouver des difficultés. Des techniciens sont là pour vous aider.